# 福祉文化会館 施設予約システム

# 利用者情報事前入力 手順

# パソコン用

# 令和 7年 2月 5日

葉山町

# 目次

| 1. 施設予約システムメニュー                    | 1        |
|------------------------------------|----------|
| <ol> <li>利用者情報の設定・変更</li> </ol>    | 1        |
| 3. 利用者登録事前入力                       | <b>2</b> |
| 4. 利用者登録事前入力(個人)                   | <b>2</b> |
| 5. 利用者登録事前入力(個人)1の入力               | 3        |
| 5.1."申請者名 かな"の入力                   | 3        |
| 5. 2. "申請者名 漢字"の入力                 | 4        |
| 5. 3. "郵便番号"の入力                    | <b>5</b> |
| 5.4."住所"の入力                        | <b>5</b> |
| 5. 5. "アパート名等"の入力                  | 6        |
| 5. 6."生年月日"の入力                     | 7        |
| 5.7."次へ"ボタンの選択                     | 9        |
| 6. 利用者登録事前入力(個人) 2の入力1             | 0        |
| 6. 1. "電話番号1"の入力1                  | 0        |
| 6. 2. "電話番号2"の入力1                  | 1        |
| 6.3."電話番号3"の入力1                    | 2        |
| 6. 4. "メールアドレス"と"メールアドレス (確認)"の入力1 | 3        |
| 6. 5. "次へ"ボタンの選択1                  | 4        |
| 7. 利用者登録事前入力(個人) 3の入力1             | 5        |
| 7. 1. "勤務先/学校名等"の入力1               | 5        |
| 7.2."郵便番号"の入力1                     | 6        |
| 7. 3."住所"の入力1                      | 6        |
| 7. 4. "アパート名等"の入力1                 | 7        |
| 7.5."次へ"ボタンの選択1                    | 8        |
| 8. 利用者登録事前入力(個人)登録確認1              | 9        |
| 9. 利用者登録事前入力(個人)登録完了2              | 0        |

#### 1. 施設予約システムメニュー

(1) "施設予約システムメニュー"ボタン をクリックします。

| 葉山町 <検証> ↦                       | canagawa 施設予約システム                          | へようこそ                                         |         |
|----------------------------------|--------------------------------------------|-----------------------------------------------|---------|
| 読上はブラウザ用側間にする                    |                                            |                                               |         |
| ログインする                           |                                            |                                               |         |
| メッセージ (通知)                       | 空き状況の照会、抽選申込、予約申込等を                        | としたい施設を選んでください。                               | ご利用の手引き |
| 《お知らせ》                           | 予約取消、抽選結果確認、利用者情報の部<br>い方は、「施設予約システムメニュー」を | Q定・変更を行いたい方や、利用施設を施設の種類や使用目的で探した<br>E選んでください。 |         |
| <ul> <li>【テニスコート利用者の皆</li> </ul> | 加設                                         | 予約システムメニュー                                    |         |
| 様へ]<br>2025年2月16日(日)および3         | スポー                                        | ーツ施設                                          |         |
| 月29日(土)は、町のイベント                  | 学校组                                        | 施設                                            |         |
| が開催されるため、乗り合わ<br>せでのご利用にご協力くださ   | 文化                                         | <b>推进</b>                                     |         |
| U1.                              | 色・文字サイズ変更 終 了                              |                                               |         |
| e-kanagawa施設予約システ<br>ム ボータルサイトへ  |                                            |                                               |         |

### 2. 利用者情報の設定・変更

(1) "4.利用者情報の設定・変更"ボタン をクリックします。

| 止けプラウザ用画面にする                      |                       |  |
|-----------------------------------|-----------------------|--|
| ログインする                            |                       |  |
|                                   | ご利用になるサービスを1つ選んでください。 |  |
|                                   | 1. 空き編会・抽選申込・予約申込     |  |
|                                   | 2. 予約申込の確認・変更・取消      |  |
|                                   | 3. 抽選申込の確認・取消/当選の確定   |  |
|                                   | 4. 利用者情報の設定・変更        |  |
|                                   | 5. メッセージの確認           |  |
| In the second state with a second | 9.終了                  |  |
| ホータルサイトへ                          |                       |  |
|                                   |                       |  |

※補足

"5.メッセージの確認"ボタンは、施設からのお知らせです。時々確認をお願いします。本登録後に利用できます。

## 3. 利用者登録事前入力

(1) "1. 利用者登録事前入力"ボタン をクリックします。

| 100 B B B B B                      | La Constantina Carlo Carlo Car |                                  |
|------------------------------------|----------------------------------------------------------------------------------------------------|----------------------------------|
| Carlos Carlotter There's pH40% car |                                                                                                    | P + & Peers Corporation (PF) & X |
| 葉山町く検証ン                            | > <sub>e kanagawa</sub> 利用者情報の設定・変更                                                                                                    | 14<br>1<br>1                     |
|                                    | - deleteration and a second provide the second                                                                                                    |                                  |
| メッセージ(Jitto)                       | こ利用になるサービスを行う通んでくたさい。                                                                                                    |                                  |
| 処理方イド事業部                           | 1. 利用长期的收益1. 九                                                                                                    |                                  |
|                                    | 1.利用者豆酥重削入刀                                                                                                    |                                  |
| Million                            | Zパスワードの変更・同合せ                                                                                                    |                                  |
| 体1年に「アメリカの1後6」<br>や「最新の情報に更新(F5+   | 3. 含録済利用者情報の変更                                                                                                    |                                  |
| 一切の機能を使用しないでく                      |                                                                                                    |                                  |
|                                    |                                                                                                    |                                  |
|                                    |                                                                                                    |                                  |
|                                    |                                                                                                    |                                  |
|                                    |                                                                                                    |                                  |
|                                    |                                                                                                    |                                  |
|                                    |                                                                                                    |                                  |
|                                    | 色・文字サイズ変更 メニューヘ 《 戻る 次へ >>                                                                                                    |                                  |
|                                    |                                                                                                    |                                  |
|                                    |                                                                                                    |                                  |
|                                    |                                                                                                    |                                  |

※補足

- ① "2. パスワードの変更・問合せ"ボタンは、本登録後に利用ができます。
- ②"3.登録済利用者情報の変更"ボタンは、本登録後に利用ができます。

#### 4. 利用者登録事前入力(個人)

(1)"1.利用者登録事前入力(個人)"ボタン をクリックします。

| ノッセージ(運知)                                       | ご利用になるサービスを1 | つ選んでくださ | 561.  |            |  |  |
|-------------------------------------------------|--------------|---------|-------|------------|--|--|
| 5度ガイド 非表示<br>日本情報の設定・変更<br>日本資料本所入力管理メニュー       |              | <       | 1.利用者 | 金録事前入力(個人) |  |  |
| 中に、ブラウザの「戻る」や<br>「の情報に更新け5キー」」の機<br>使用していでください。 |              |         |       |            |  |  |
|                                                 |              |         |       |            |  |  |
|                                                 |              |         |       |            |  |  |
|                                                 | 毎・文字サイブ変更    | 1-1-0   | ee BZ | ***        |  |  |

#### 5. 利用者登録事前入力(個人)1の入力

### 5.1."申請者名 かな"の入力

(1) "申請者名 かな"の入力欄をクリックします。

|  | 項目を入力して、「次<br>申請者名<br>かな<br>漢字<br>郵便番号<br>住所<br>アパート名等<br>生年月日<br>色・文字サイズ要引 | ヘ」ボタンを押してください。      西暦 明治 大正 昭和 平成       医 メニューへ 《戻る 次へ》 | <b>令和 「 午 「 月 「 日</b> |
|--|-----------------------------------------------------------------------------|----------------------------------------------------------|-----------------------|
|--|-----------------------------------------------------------------------------|----------------------------------------------------------|-----------------------|

(2)かなの名前を入れます。

※苗字と名前の間に空白は入れないでください。

| メッセージ(通知)<br>後度ガイド 参表示<br>開査指数の設定-変更<br>開査登録手前入力管理メニュ                                    | 単目を入力して、1次<br>申請者名<br>かな<br>漢字 | ヘ」ホタンを押してくたさい。<br>はやまくろまつ |
|------------------------------------------------------------------------------------------|--------------------------------|---------------------------|
| 回ち登録事前入力(個人)<br>(開去登録事前入力(個人)2<br>(開去登録事前入力(個人)3<br>(開去登録事前入力(個人)(個人)<br>(開去登録事前入力(個人)?) | 郵便番号<br>在所<br>アパート名等           |                           |
| キ中に、プラウザの「夏る」や<br>新の情報に更新テテキーーンロの<br>使用してムいでください。                                        | 生年月日                           | 西周 朝治 大正 昭和 平成 令和 年 月 月 日 |

## 5.2."申請者名 漢字"の入力

(1)"申請者名 漢字"の入力欄をクリックします。

| 和国志会録事前入力(個人)完了<br>アパート名等                                    |          |   |   | >     |      | \$<3±0 | 申請著名<br>かな<br>漢字<br>郵便番号<br>存所 |                                                                                           |
|--------------------------------------------------------------|----------|---|---|-------|------|--------|--------------------------------|-------------------------------------------------------------------------------------------|
| 生年月日 西暦 明治 大正 昭和 平成 令和 年 月<br>時かの情報に更新のサーリの構<br>を使用しないでいたさい。 | <u> </u> | Л | ¥ | 平成 令和 | 大正昭和 | 曹 朝治   | レパート名等<br>王年月日 西               | 10回る五禄子前へ方(個人)東戸<br>相両者登録事前入方(個人)完了<br>作中に、ブラウザの「読る」や<br>急節の情報に更新店5キー」」の覆<br>を使用しないでください。 |

(2) 漢字の名前を入れます。

| 項目を入力して、「次<br>申請者名<br>かな<br>漢字<br>鄭便番号<br>住所<br>アパート名等<br>生年月日 | ヘJボタンを押してください。<br>はやまくろまつ<br>葉山 黒松<br>- 住所検索<br>西暦 明治 大正 昭和 平成 令和 年 月 日 |
|----------------------------------------------------------------|-------------------------------------------------------------------------|
| 4. ******                                                      | E Denie Rome No. 40                                                     |

#### 5.3."郵便番号"の入力

(1) "郵便番号"の入力欄をクリックし、郵便番号の上3桁と下3桁を入れます。 入れ終わったら"住所検索"ボタンをクリックします。

| 出去情報の設定-変更                                                                                            | TP/-A                  | H # 16 T # 2 (T # 1)           |
|----------------------------------------------------------------------------------------------------|------------------------|--------------------------------|
| 田古登録事前人力管理メニュー<br>田古登録事前人力(個人)2<br>田古登録事前入力(個人)2<br>田古登録事前入力(個人)3<br>田古登録率前入力(個人)或認<br>田太登録率前入力(個人)或認 | がら<br>漢字<br>郵便番号<br>住所 | はやまくちょう<br>第世 明初<br>240 - 住所検索 |
| 中に、プラウザの「戻る」や<br>前の情報に更新は5キー」」の最<br>使用しないでくてきい。                                                       | アハート名寺<br>生年月日         | 西周期治大正昭和平成令和一年一月一日             |

#### 5.4."住所"の入力

(1)"住所"の入力欄に住所が表示されます。※間違った郵便番号を入れると表示されません。

| メッセージの通知                                           | 項目を入力して、「次・<br>申請考名 | ヽ」ボタンを押してください。       |         |
|----------------------------------------------------|---------------------|----------------------|---------|
| 熟理ガイド 非表示                                          | かな                  | はやまくろまつ              |         |
| 利用者登録事前入力管理メニュー                                    | 漢字                  | 棄山 黒松                |         |
| 利用者登録事前人力(個人)1<br>利用者登録事前入力(個人)2                   | 報伊番号                | 240 - 0112 (4 miles) |         |
| 利用者登録事前入力(備人)3<br>利用者登録事前入力(備人)3                   | 住所                  | 神奈川県三浦郡葉山町堀内         |         |
| 利用者登録事前入力(個人)完了                                    | アパート名等              |                      |         |
| 作中に、プラウザの「戻る」や<br>B新の情報に更新GSキー」」の覆<br>を使用しないでください。 | 生年月日                | 西暦 明治 大正 昭和 平成 令和    | ¥ 7 Л 8 |
|                                                    |                     |                      |         |
|                                                    | 伯・文字サイズ変更           | 「メニューへ」 SS 見る カヘ 33  |         |

and the second

(2) "住所"の入力欄をクリックし、番地などを追加で入力します。
 ※英数字、ハイフンなどは、全角で入れてください。

| 円用査預数の設定・支先<br>回用者登録事前入力管理メニュー                                                                                                    |                  |                                                     |
|----------------------------------------------------------------------------------------------------|------------------|-----------------------------------------------------|
| 四個初望發生高大力(個人)1<br>同間者登録主義入力(個人)2 祭<br>利問者登録主義入力(個人)3<br>利問者登録主前入力(個人)或證<br>[1]                                                                                                    | 漢字<br>B便番号<br>E所 | 葉山 黒松<br>240 - 0112 住所検索<br>社会川県 - 浦郡葉山町 編内21 35 御地 |
| 四周者登録事業入力(個人)完了<br>ア<br>生<br>生<br>生<br>生<br>生<br>生<br>生<br>生<br>生<br>生<br>生<br>生<br>生<br>生<br>の<br>信<br>様<br>し<br>完<br>子<br>ア<br>う<br>つ<br>ザ<br>の<br>「<br>ア<br>ー<br>生<br>し<br>の<br>子<br>ア<br>・<br>生<br>生<br>の<br>う<br>つ<br>り<br>の<br>子<br>ア<br>・<br>生<br>り<br>つ<br>り<br>の<br>子<br>ア<br>・<br>生<br>り<br>つ<br>り<br>の<br>う<br>の<br>う<br>り<br>の<br>う<br>り<br>の<br>の<br>し<br>の<br>う<br>り<br>の<br>し<br>の<br>う<br>り<br>の<br>の<br>し<br>の<br>の<br>う<br>の<br>の<br>の<br>の<br>の<br>の<br>の<br>の<br>の<br>の<br>の<br>の<br>の<br>の | パート名等<br>5年月日    | 四周 明治 大正 昭和 平成 令和 5 年 5 月 6                         |

#### 5.5."アパート名等"の入力

(1) "アパート名等"の入力欄をクリックし入力します。※英数字、ハイフンなどは、<u>全角</u>で入れてください。

| シッセージ(通知)                                          | 項目を入力して、「次・<br>申請者名 | ヘ」ボタンを押してください。                                       |
|----------------------------------------------------|---------------------|------------------------------------------------------|
| 利用者情報の設定・夏天                                        | かな                  | はやまくろまつ                                              |
| 利用者登録事前入力管理メニュー                                    | 漢字                  | 葉山 黒松                                                |
| 利用者登録事前入力(偏人)2                                     | 郵便番号                | 240 - 0112 住所接来                                      |
| 利用者登録事前入力(備人)3<br>利用者登録事前入力(備人)連訂                  | 住所                  | 神奈川県三浦郡葉山町場内、「「「」」」、「」」、「」」、「」」、「」、「」、「」、「」、「」、「」、「」 |
| 利用者登録季前入力(個人)完了                                    | アパート名等              | ハヤママンション101                                          |
| 作中に、プラウザの「戻る」や<br>最新の情報に更新G5キー」」の概<br>を使用しないでください。 | 生年月日                | 西周期治大正昭和平成令和二年一月日                                    |
|                                                    | _                   |                                                      |

#### 5.6."生年月日"の入力

(1)"生年月日"の年号を選びます。

※年を西暦で入れる場合は、"西暦"ボタンをクリックします。
※年を和暦で入れる場合は、"明治"ボタン、"大正"ボタン、"昭和"ボタン、"平成"ボタン、
"令和"ボタンをクリックします。

| メッセージ(通知)                                         | 項目を入力して、「次・<br>申請者名 | へ」ボタンを押してください。                 |
|---------------------------------------------------|---------------------|--------------------------------|
| 95年7月4日 新祝市<br>川川古情報の設定-夏更                        | かな                  | はやまくろまつ                        |
| 利用者登録事前入力管理メニュー                                   | 漢字                  | 葉山 黒松                          |
| 川間者登録事前入力(個人)2                                    | 郵便番号                | 240 - 0112 住所接来                |
| 国書登録事前入力(備人)3<br> 国書登録東最入力(個人)度認                  | 住所                  | 神奈川県三浦郡葉山町堀内                   |
| (周老登録事前入力(個人)完了                                   | アパート名等              | ハヤママンション101                    |
| を中に、ブラウザの「戻る」や<br>新の情報に更新にをキー」」の農<br>を使用しないでください。 | 生年月日                | 西腊 到沿 大正 昭和 平成 会和 39 年 1 月 1 日 |
|                                                   |                     |                                |
|                                                   | ④, 文字# 47章3         | I Jana WEZ YAN                 |

(2)"生年月日"の"年" 入力欄をクリックし数字を入力します。

| メッセージ(連知)<br>築理ガイド 参表市                                                                | 項目を入力して、「次·<br>申請者名<br>かな | ヘ」ボタンを押してください。                                |
|---------------------------------------------------------------------------------------|---------------------------|-----------------------------------------------|
| 日間者情報の設定-変更<br>同間者登録事前人力管理メニュー<br>同間者登録事前人力管理メニュー<br>同間者登録事前人力(個人)1<br>同間者登録事前人力(個人)2 | 漢字                        | 葉山 黒松<br>[240 0112 住時線集]                      |
| 利用者登録事前入力(職人)3<br>利用者登録事前入力(職人)3<br>利用者登録事前入力(職人)或證 住所<br>利用者登録事前入力(職人)究了 マパニトタ       | 住所                        |                                               |
| 作中に、プラウザの「戻る」や<br>数節の情報に更新iF5キー」」の覆<br>を使用していてください。                                   | アハート名寺<br>生年月日            | 西唐 明治 大正 昭和 平成 令和 [[]] [] 月 [] 日              |
|                                                                                       |                           |                                               |
|                                                                                       | 色・文字サイズ変更                 | ↓ <u>↓ ↓ ↓ ↓ ↓ ↓ ↓ ↓ ↓ ↓ ↓ ↓ ↓ ↓ ↓ ↓ ↓ ↓ </u> |

(3)"生年月日"の"月" 入力欄をクリックし数字を入力します。

| メッセージ(通知)<br>発理ガイド 参表示                                             | 項目を入力して、「次·<br>申請者名<br>かな  | ヘ」ボタンを押してください。<br>はやまくろまつ    |
|--------------------------------------------------------------------|----------------------------|------------------------------|
| 利用者情報の設定-支美<br>利用者登録事前人力管理/ニュー<br>利用者登録事前人力(個人)1<br>利用者登録事前人力(個人)2 | 漢字<br>郵便番号                 | 葉山 黒松<br> 240 - 0112 住所検索    |
| (旧書登録季前入力(個人)3<br>(明書登録季前入力(個人)或證 住所<br>(個書登録季前入力(個人)完了<br>アパート名等  | → 本奈川県三浦郡葉山町堀内 ハヤママンション101 |                              |
| 作中に、ブラウザの「戻る」や<br>数節の情報に更新(75キー)」の構<br>を使用しないでください。                | 生年月日                       | 西暦 明治 大正 昭和 平成 令和 39 年 1月 1日 |
|                                                                    |                            |                              |
|                                                                    | 色・文字サイズ変更                  | モーメニューへ ≪ 戻る 次へ ≫            |

(4)"生年月日"の"日" 入力欄をクリックし数字を入力します。

| 免理ガイド 季兆元<br>・利用者者数約の設定・支更<br>・利用者者数約の決定・支更<br>・利用者者数約(個人)1<br>・利用者登録事前入力(個人)2<br>・利用者登録事前入力(個人)2<br>・利用者登録事前入力(個人)2<br>・利用者登録事前入力(個人)2<br>で利用者登録事前入力(個人)2<br>で利用者登録事前入力(個人)2<br>で利用者登録事前入力(個人)2<br>で利用者登録事前入力(個人)2<br>で利用者登録事前入力(個人)2<br>で利用者登録事前入力(個人)2<br>で利用者登録事前入力(個人)2<br>で利用者登録事前入力(個人)2<br>で利用者登録事前入力(個人)2<br>で利用者登録事前入力(個人)2<br>の<br>(個人)2<br>の<br>(個)2<br>の<br>(個)2<br>の<br>(個人)2<br>の<br>(個人)2<br>の<br>(個人)2<br>の<br>(個人)2<br>の<br>(個人)2<br>の<br>(個人)2<br>の<br>(個人)2<br>の<br>(個人)2<br>の<br>(個人)2<br>の<br>(個人)2<br>の(<br>(個人)2<br>の<br>(個人)2<br>の<br>(個人)2<br>(個人)2<br>(個人)2<br>(個人)2<br>(個人)2<br>(個人)2<br>(個人)2<br>(個人)2<br>(個人)2<br>(個人)2<br>(個人)2<br>(個人)2<br>(個人)2<br>(個人)2<br>(個人)2<br>(個人)2<br>(個人)2<br>(個人)2<br>(個人)2<br>(個人)2<br>(個人)2<br>(個人)2<br>(個人)2<br>(個人)2<br>(個人)2<br>(個)2<br>(個)2<br>(個)2<br>(個)2<br>(個)2<br>(個)2<br>(個)2<br>(個 | かな<br>漢字<br>郵便番号<br>住所<br>アパート名等<br>生年月日 | はやまくろまつ<br>葉山 黒松<br>[240 - 0112 住所検索<br>神奈川県三浦郡葉山町場内<br>ハヤママンション101<br>西暦 明治 大正 昭和 平成 令和 39 年 1月<br>正日 |
|----------------------------------------------------------------------------------------------------|------------------------------------------|----------------------------------------------------------------------------------------------------|
|----------------------------------------------------------------------------------------------------|------------------------------------------|----------------------------------------------------------------------------------------------------|

#### 5.7."次へ"ボタンの選択

"生年月日"の入力が終りましたら、"次へ>>"ボタンを選びます。

| メッセージ(通知)<br>後度ガイド 参表示<br>開き物象の252-87                                                                                                    | 項目を入力して、「次·<br>申請者名<br>かな | ヘ」ボタンを押してください。<br>はやまくろまつ                   |
|----------------------------------------------------------------------------------------------------|---------------------------|---------------------------------------------|
| <b>11周査登録事前入力管理メニュニ</b><br><u>21間査登録事前入力(個人)</u><br>町周査登録事前入力(個人)2<br>明周査登録事前入力(個人)3<br>利用者登録事前入力(個人)3<br>利用者登録事前入力(個人)3<br>(用方気(日本))<br>(日本)2<br>(日本)2 |                           | 葉山 黑松<br> 240 -  0112 住所候素<br> 神奈川県三浦郡葉山町堀内 |
| 1周老登録事前入力(個人)完了<br>1年に、プラウザの「戻る」や<br>第の情報に更新(75キー)の概                                                                                                    | アパート名等<br>生年月日            | ハヤママンション101<br>西暦 明治 大正 昭和 平成 令和 39 年 1月 1月 |
| 使用しないでくたさい。                                                                                                    |                           |                                             |

#### 6. 利用者登録事前入力(個人)2の入力

#### 6.1."電話番号1"の入力

(1) "電話番号1"の種類を選びます。(必須です)

※"自宅"ボタン、"携帯" ボタン、"会社" ボタン、"FAX" ボタンをクリックします。

| メッセージ(通知)                          | 項目を入力して、「次へ」オ     | (今) 太平田 一 (1) |            |              |     |                |
|------------------------------------|-------------------|---------------|------------|--------------|-----|----------------|
| <b>医理疗</b> イド 参表示                  | 電話番号1             | 自宅            | 携带         | 会社           | FAX |                |
| 査情報の設定-変更<br>    査登録事前入力管理メニュー     | . Г               | F             |            | 占须)          |     |                |
| [四者登録事前人力(億人)]                     | 電話番号2             | 自宅            | 携带         | 会社           | FAX |                |
| 旧者登録事前入力(值人)3                      | Г                 | [             | - [ d      | 王意)          |     |                |
| 川用者登録事前入力(個人)電話<br>利用者登録事前入力(個人)完了 | 電話番号3             | 自宅            | 携带         | 合社           | FAX |                |
| ↓中に、プラウザの「戻る」や<br>筋の情報に更新がす・」」の表   | 「<br>抽選結果等の連絡メール」 | が必要な方は、メ      | ールアドレスを入力し | 王意)<br>て下さい。 |     |                |
| Democratic General                 | メールアドレス           |               |            |              |     | (任意            |
|                                    | メールアドレス(確認)       |               |            |              |     |                |
|                                    | ※メールアドレスは、パス*     | フードの問合せを      | 行う際にも必要になり | 27.          |     | k 7 + Xr-10 dH |

(2) "電話番号1"を、市外局番から、市内局番、番号と入れます。(必須です)

| メッセージ(通知)                                          | 項目を入力して、「次へ」ボ                                                                             | タンを押してくださ | 561.       |        |     |         |
|----------------------------------------------------|-------------------------------------------------------------------------------------------|-----------|------------|--------|-----|---------|
| 娘理乃- <b>(下</b> ) 非表示                               | 電話番号1                                                                                     | 自宅        | 携带         | 会社     | FAX |         |
| 4周春情報の設定-変更<br>4周春登録事前入力管理メニュー                     | 10                                                                                        | 46 876    | 1111       | 达须)    |     |         |
| 相阻者登録季前人力(備人)1                                     | 電話番号2                                                                                     | 自宅        | 10. m      | 会社     | FAX |         |
| 间目者登録事前入力(個人)3                                     | Г                                                                                         |           |            | 工商、    |     |         |
| 明書登録事前入力(個人)或認                                     |                                                                                           |           | -1 a       | 1.45.) |     |         |
| 利用者登録事前入力(個人)完了                                    | 電話番号3                                                                                     | 自宅        | 携帯         | 会社     | FAX |         |
|                                                    | E                                                                                         | - F       | - [ d      | 王意)    |     |         |
| キ中に、ブラウザの「戻る」や<br>新の情報に更新ほうキー」」の夏<br>・使用リズム・でください。 | 抽選結果等の連絡メールな                                                                              | 「必要な方は、メー | ールアドレスを入力し | て下さい。  |     |         |
| Constraint a constraint                            | メールアドレス                                                                                   |           |            |        |     | (任)     |
|                                                    | メールアドレス(確認)                                                                               |           |            |        |     |         |
|                                                    | ※メールアドレスは、パスワードの間合せを行う際にも必要になります。<br>※携帯のメールアドレスを登録することは可能ですが、受信制限されている場合は、画からのメールを受信できるよ |           |            |        |     | きるように設定 |

#### 6.2."電話番号2"の入力

(1)"電話番号2"の種類を選びます。(任意です)

※"自宅"ボタン、"携帯" ボタン、"会社" ボタン、"FAX" ボタンをクリックします。

| 4-1-11400                                         | 項目を入力して、「次へ」                           | ボタンを押してく                                                                                                    | ださい。                   |                       |              |          |
|---------------------------------------------------|----------------------------------------|----------------------------------------------------------------------------------------------------|------------------------|-----------------------|--------------|----------|
| <b>张理</b> 万-7F 李表示                                | 電話番号1                                  | 自宅                                                                                                    | 携带                     | 会社                    | FAX          |          |
| 川田五価数の設定-変更<br>川田五登録手前入力管理メニュー                    |                                        | 046                                                                                                    | 876 4444               | LA-m                  |              |          |
| 图图者登録季前人力(億人)1                                    | 電話番号2                                  | 自宅                                                                                                    | 携帯                     | 会社                    | FAX          |          |
| 旧合宜日本的人力(個人)3                                     |                                        |                                                                                                    |                        | (正義)                  |              |          |
| 用者登録事前入力(個人)或認                                    |                                        |                                                                                                    | - 1                    | (III.AB.)             |              |          |
| 川南者登録事前入力(備人)完了                                   | 電話番号3                                  | 自宅                                                                                                    | 携帯                     | 会社                    | FAX          |          |
|                                                   |                                        | · · · ·                                                                                                    |                        | (任意)                  |              |          |
| ローに、プラウザの「足る」や<br>新の情報に更新(F5キー)」の職<br>使用しないでください。 | 抽選結果等の連絡メール                            | ,<br>レが必要な方は、                                                                                                    | ,<br>メールアドレスを入         | かして下さい。               |              |          |
|                                                   | メールアドレス                                |                                                                                                    |                        |                       |              | (任意      |
|                                                   | メールアドレス(確認)                            | -                                                                                                    |                        |                       |              |          |
|                                                   | ※メールアドレスは、パン<br>※携帯のメールアドレス<br>てくたさい。  | スワードの間合せ<br>を登録することは                                                                                                    | を行う際にも必要に<br>可能ですが、受信者 | なります。<br>利服されている場合は、g | #からのメールを受信で: | きるように設定し |
|                                                   | Statement of the second statement with | and the second second s |                        |                       |              |          |

#### (2) "電話番号2"を、市外局番から、市内局番、番号と入れます。

| メッセージ(通知)                                          | 項目を入力して、「次へ                         | リボタンを押してくださ                | <b>.</b>                |                   |              |          |
|----------------------------------------------------|-------------------------------------|----------------------------|-------------------------|-------------------|--------------|----------|
| 施理方子下 李表示                                          | 電話番号1                               | 自宅                         | 携帯                      | 会社                | FAX          |          |
| 利用者情報の設定-変更<br>利用者登録事前入力管理メニュー                     |                                     | 046 - 876                  | - 1111 (                | 占须)               |              |          |
| 1利用者登録季前人力(億人)1                                    | 電話番号2                               | 自宅                         | 携带                      | 会社                | FAX          |          |
| 利用查查除事间入力(億人)2                                     |                                     | $\frown$                   |                         | -                 |              |          |
| 利用者登録事前入力(個人) 確認                                   |                                     |                            |                         | 080               |              |          |
| 利用者登録事前入力(個人)完了                                    | 電話番号3                               | Э-н                        | 携带                      | 会社                | FAX          |          |
|                                                    |                                     | · · ·                      | d                       | 任意)               |              |          |
| 作中に、ブラウザの「足る」や<br>最新の情報に更新在5キー」」の概<br>を使用したいでください。 | 抽選結果等の連絡メー                          | ルが必要な方は、メー                 | ルアドレスを入力し               | て下さい。             |              |          |
| Contract of Contract of                            | メールアドレス                             |                            |                         |                   |              | (任意      |
|                                                    | メールアドレス(確認)                         |                            |                         |                   |              |          |
|                                                    | ※メールアドレスは、/<br>※携帯のメールアドレ<br>てください。 | 【スワードの問合せを行<br>スを登録することは可能 | う際にも必要になり<br>走ですが、受信制限。 | はす。<br>されている場合は、( | # からのメールを受信で | きるように設定し |
|                                                    | 伯・文字サイズ変更                           | thank es                   | 三人 オヘ >>                |                   |              |          |

# 6.3."電話番号3"の入力

(1)"電話番号3"の種類を選びます。(任意です)

※"自宅"ボタン、"携帯" ボタン、"会社" ボタン、"FAX" ボタンをクリックします。

| 4atr                           | 項目を入力して、「次へ、                                                                                                   | ポタンを押してくた                                                                                                    | <b>ささい</b> .                                                                                                    |                   |                    |         |
|--------------------------------|----------------------------------------------------------------------------------------------------|----------------------------------------------------------------------------------------------------|----------------------------------------------------------------------------------------------------|-------------------|--------------------|---------|
| 张理万イド 非表示                      | 電話番号1                                                                                                    | 自宅                                                                                                    | 機带                                                                                                    | 会社                | FAX                |         |
| 回開査情報の設定-変更<br>回用者登録事前人力管理メニュー |                                                                                                    | 046 - 8                                                                                                    | 76 - 1111 (4                                                                                                    | る瀬)               |                    |         |
| 四国者登録季前人力(億人)1                 | 電話番号2                                                                                                    | 自宅                                                                                                    | 携帯                                                                                                    | 会社                | FAX                |         |
| 旧省宜禄事前入力(億人)3                  |                                                                                                    |                                                                                                    |                                                                                                    | TA                |                    |         |
| 用者登録事前入力(個人)或認                 |                                                                                                    |                                                                                                    |                                                                                                    |                   |                    |         |
| 间期者登録事前入力(個人)完了                | 電話番号3                                                                                                    | 自宅                                                                                                    | 携帯                                                                                                    | 会社                | FAX                |         |
| 中に、ブラウザの「戻る」や                  |                                                                                                    | []- [                                                                                                    | -   (1                                                                                                    | £意)               |                    |         |
| 前の情報に更許ほうキー)」の職<br>使用していてください。 | 抽選結果等の連絡メー                                                                                                    | ルが必要な方は、                                                                                                    | メールアドレスを入力し                                                                                                    | て下さい。             |                    |         |
|                                | メールアドレス                                                                                                    |                                                                                                    |                                                                                                    |                   |                    | (任意     |
|                                | メールアドレス(確認)                                                                                                    |                                                                                                    |                                                                                                    |                   |                    |         |
|                                | ※メールアドレスは、パ<br>※携帯のメールアドレス<br>てください。                                                                           | スワードの間合せ<br>を登録することは                                                                                                    | を行う際にも必要になり<br>可能ですが、受信制限の                                                                                                    | ます。<br>きれている場合は、( | <b>まからのメールを受信で</b> | きるように設定 |
|                                | a long the second second second second second second second second second second second second second second s | and the second second se | And an and a second second sec |                   |                    |         |

(2) "電話番号3"を、市外局番から、市内局番、番号と入れます。

| メッセージ(通知)                         | 項目を入力して、「次へ                          | 」ボタンを押してくた              | ເອັນ.                       |                   |              |         |
|-----------------------------------|--------------------------------------|-------------------------|-----------------------------|-------------------|--------------|---------|
| 張曜万-7F 素表示                        | 電話番号1                                | 自宅                      | 携带                          | 会社                | FAX          |         |
| 利用者情報の設定-変更<br>利用者登録事前入力管理メニュー    |                                      | 046 - 8                 | 76 - 1111 (4                | 5须)               |              |         |
| 利用者登録事前人力(億人)1                    | 電話番号2                                | 自宅                      | 携帯                          | 승관                | FAX          |         |
| 利用者登録事前入力(億人)2                    |                                      |                         |                             | N                 | 1100         |         |
| 利用者並蘇季第人力(個人)3<br>利用者並發素嵌入力(個人)實證 |                                      |                         | - (6                        | E意)               |              |         |
| 利用者登録事前入力(個人)完了                   | 電話番号3                                | 自宅                      | 携带                          | 승관                | FAX          |         |
| キ中に、ブラウザの「夏る」や                    |                                      | $\bigcirc$              |                             | 意)                |              |         |
| 新の情報に更新にもキー」はの概                   | 抽選結果等の連絡メー                           | ルが必要な方は、                | メールアドレスを入力して                | て下さい。             |              |         |
| COCHEVAL'I COCCEI.                | メールアドレス                              | [                       |                             |                   |              | (任1     |
|                                   | メールアドレス(確認)                          |                         |                             |                   |              |         |
|                                   | ※メールアドレスは、パ<br>※携帯のメールアドレン<br>てください。 | (スワードの間合せ)<br>スを登録することは | を行う際にも必要になり、<br>可能ですが、受信制限さ | ます。<br>いれている場合は、( | π からのメールを受信で | きるように設定 |
|                                   | 色,文字サイズ変更                            | ATATA .                 | < 足る 次へ >>                  |                   |              |         |

#### 6. 4. "メールアドレス"と "メールアドレス (確認)"の入力

(1) "メールアドレス"の入力欄をクリックし入力します。

※抽選結果等の連絡メールが必要な場合は登録をお願いします。

| de marcal altern                                    | 項目を入力して、「次へ                          | ポタンを押してくた            | ເອັນ.                      |                   |              |         |
|-----------------------------------------------------|--------------------------------------|----------------------|----------------------------|-------------------|--------------|---------|
| 病理ガイド 素表示                                           | 電話番号1                                | 自宅                   | 携带                         | 会社                | FAX          |         |
| 1回春情報の設定-夏更<br>1回春登録事前入力管理メニュー                      |                                      | 046 - 8              | 76 - 1111 (4               | 5须0               |              |         |
| 自由登録車前人力(億人)1                                       | 電話番号2                                | 自宅                   | 技帯                         | 会社                | FAX          |         |
| (開書登録事前入力(個人)3<br>(開書登録事前入力(個人)3<br>(開書登録事前入力(個人)確認 |                                      | <u>г</u> .г          | - [ df                     | E意)               |              |         |
| 周者登録事前入力(個人)完了                                      | 電話番号3                                | 自宅                   | 携带                         | 승관                | FAX          |         |
| 中に、ブラウザの「戻る」や                                       |                                      | Г <u> </u>           | - [ di                     | E意)               |              |         |
| 前の情報に更新ロコーゴーロの機                                     | 抽選結果等の連絡メー                           | ルが必要な方は              | V-1 781 783 46 7           | て下さい。             |              |         |
|                                                     | メールアドレス                              |                      |                            |                   |              | (任)     |
|                                                     | メールアドレス(確認)                          |                      |                            |                   |              |         |
|                                                     | ※メールアドレスは、パ<br>※携帯のメールアドレス<br>てください。 | スワードの問合せ<br>を登録することは | を行う際にも必要になり<br>可能ですが、受信制限さ | ます。<br>きれている場合は、( | π からのメールを受信で | きるように設定 |
|                                                     | de advertis d'adverter               | Designed 1           | States and states          |                   |              |         |

(2) メールアドレスを入力します。

| メッセージ(読い)                          | 項目を入力して、「次へ                          | 」ボタンを押してください              | s.                        |                |              |                   |
|------------------------------------|--------------------------------------|---------------------------|---------------------------|----------------|--------------|-------------------|
| 姚理万·イド 参表示                         | 電話番号1                                | 自宅                        | 携带                        | 会社             | FAX          |                   |
| 回用者情報の設定- 変更<br>回用者登録事前入力管理メニュー    |                                      | 046 - 876                 | - <b>1111</b> (必須         | b              |              |                   |
| 出国者登録事前人力(億人)1                     | 電話番号2                                | 自宅                        | 携带                        | 会社             | FAX          |                   |
| 利用者登録事前入力(個人)3                     |                                      |                           | · (任意                     | ö              |              |                   |
| 利用者登録事前入力(個人)電話                    | 0000 B 0.0                           | 0.00                      | 141.101                   |                | EAN          |                   |
| キ中に、ブラウザの「戻る」や<br>新の情報に更新(テラキー)」の概 | 抽躍結果等の連絡メー                           | Г <u> </u>                | - [[] (任意                 | 0              |              |                   |
| を使用しないでください。                       | メールアドレス                              | abc@domain.co             | in                        |                |              |                   |
|                                    | メールアドレス(確認)                          |                           | 20                        |                |              | the second second |
|                                    | ※メールアドレスは、パ<br>※携帯のメールアドレン<br>てください。 | スワードの問合せを行<br>スを登録することは可能 | う際にも必要になります<br>だすが、受信制限され | ト。<br>ている場合は、9 | 目からのメールを受信でき | きるように設定           |
|                                    | ゆ・文字サイブ東市                            | diamo est                 | 10 20 20                  |                |              |                   |

desident and

(3) "メールアドレス(確認)"の入力欄をクリックし入力します。

※(1)の入力があっているかの確認のため、もう一度"メールアドレス"と同じ入力をします。

| メッセージ(通知)                                      | 項目を入力して、「次       | へ」ボタンを押してくださ  | st.          |                    |                                          |          |
|------------------------------------------------|------------------|---------------|--------------|--------------------|------------------------------------------|----------|
| 姚理乃·イド 非表示                                     | 電話番号1            | 自宅            | 携带           | 会社                 | FAX                                      |          |
| 1開査情報の設定・変更<br>開査登録事前入力管理メニュー                  |                  | 046 - 876     | - 1111 (dž   | /须)                |                                          |          |
| 旧者登録車前人力(億人)1                                  | 電話番号2            | 自宅            | 携带           | 승관                 | FAX                                      |          |
| 用者登録事前入力(億人)2                                  | 1                |               |              | 1.122.020          | 1. 1. 1. 1. 1. 1. 1. 1. 1. 1. 1. 1. 1. 1 |          |
| 1回者登録手術人力(増人)3<br>1回来登録末点入力(増入)専門              |                  |               | - (ff        | 意)                 |                                          |          |
| 利用者登録事前入力(個人)完了 雷沃哥号                           | 電話番号3            | 自宇            | 1集35         | 621                | FAX                                      |          |
| キ中に、ブラウザの「混る」や<br>新の情報に更新なチャー」の構<br>使用していでくだみ、 | 抽選結果等の連絡メ        | - ルが必要な方は、メー  | - ルアドレスを入力して | 意)<br>こ下さい。        |                                          |          |
| Contrast Contrast                              | メールアドレス          | abc@domain.c  | o in         | and account of the |                                          | (ff.)    |
|                                                | X-1.781.7 (2000) | aboffidomain  | o in         |                    |                                          |          |
|                                                | NO. UTPOACHER    | abciguomain.c | Cap          |                    |                                          |          |
|                                                | ※清帯のメールアドレスは、    | スを登録することは可    | 能ですが、受信制限さ   | れている場合は、           | こからのメールを受信で                              | きるように設定し |

### 6.5."次へ"ボタンの選択

"メールアドレス(確認)"の入力が終りましたら、"次へ>>"ボタンをクリックします。

| メッセージ(通知)                                          | 項目を入力して、「次へ           | 」ボタンを   | 押してく      | ください.    |     | -       |      |           |     |           |        |
|----------------------------------------------------|-----------------------|---------|-----------|----------|-----|---------|------|-----------|-----|-----------|--------|
| 張瓚乃-FF 参表示                                         | 電話番号1                 | 1       | 自宅        |          |     | 携带      |      | 会社        |     | FAX       |        |
| 11用直情報の設定-変更<br>利用直登録事前入力管理メニュー                    |                       | 046     | -         | 876      | 1.  | 1111    | (必须) |           |     |           |        |
| 利用者登録季前人力(億人)1                                     | 電話番号2                 |         | 自宅        |          |     | 携带      |      | 会社        |     | FAX       |        |
| 利用者登録事前入力(億人)2                                     |                       | _       | _         | _        | ÷   |         | -    | 1.014.000 |     |           |        |
| 利用者登録事前入力(個人)違語                                    |                       | J       | .(*)      |          | -   | J       | (性態) |           |     |           |        |
| 利用者登録事前入力(個人)完了                                    | 電話番号3                 | 1       | 自宅        |          |     | 携带      | 1    | 合社        |     | FAX       |        |
|                                                    |                       | <b></b> | -         | <b></b>  | le  | <b></b> | (任意) |           |     |           |        |
| 特中に、ファフリの「使る」や<br>最新の情報に更新ほうキー」」の概<br>多使用していでください。 | 抽選結果等の連絡メー            | ルが必要    | な方は       | メール      | ۶ŀ  | レスを入っ   | んて下さ | υ.        |     |           |        |
| Contract of Contract of                            | メールアドレス               | abc@    | ndoma     | in.co.jp | 1   |         |      |           |     |           | (ff:   |
|                                                    | メールアドレス(確認)           | abcit   | Bdoma     | in.co.in |     |         |      |           |     |           |        |
|                                                    | X-1.711.711 /         | 77-60   | 0 19 -4-1 | 日本行う     | -   | 1.0.001 | たいまま |           |     |           |        |
|                                                    | ※携帯のメールアドレン<br>てください。 | えを登録す   | 3226      | よ可能で     | \$2 | の必要信書   | 服されて | いる場合は、    | まから | のメールを受信でき | るように設定 |
|                                                    | ゆ.文字サイブ変更             | 1-1-    | -         | ** II.   |     | 70.20   |      |           |     |           |        |

### 7. 利用者登録事前入力(個人)3の入力

### 7.1."勤務先/学校名等"の入力

(1) "勤務先/学校名等"の入力欄をクリックします。

| メッセージ(通知)                                                              | 項目を入力して、「次へ」は    | Che Che | cev.      |     |
|------------------------------------------------------------------------|------------------|---------|-----------|-----|
| 熟理ガイド 参表示<br>回回者情報の設定・変更                                               | 勤務先/学校名等<br>郵便番号 | -       | 住所検索 (任意) | (任現 |
| 但因者並錄筆個人力並成又二二一<br>但因者並錄事個人力(個人)1                                      | 住所               |         |           | (任1 |
| 1回者登録事前入力(個人)2<br>(回書登録事前入力(個人)3<br>(明書登録事前入力(個人)或認<br>(明書登録事前入力(個人)完了 | アパート名等           |         |           | (任1 |
| キ中に、プラウザの「夏る」や<br>筋の情報に更新症5キー」」の最<br>使用していでください。                       |                  |         |           |     |
|                                                                        |                  |         |           |     |

| 山町へ快龍/℮                                          | kanagawa 利用名 3 | 2.採中削入  | .刀(個人/3     |     |
|--------------------------------------------------|----------------|---------|-------------|-----|
| メッセージ(通知)                                        | 項目を入力して、「次へ    | 市会になってい |             |     |
| 8曜月イド 参表示                                        | 勤務先/学校名等       | 葉山町役場   |             | (1) |
| 開着情報の設定・変更                                       | 郵便番号           |         | 住所検索 (任意)   |     |
| 用者登録事前人力(個人)1                                    | 住所             | -       |             | (B) |
| 用者登録事前人力(備人):                                    | アパート名等         | r       |             | (#  |
| 用者登録季前入力(個人)連該<br>用者登録季前入力(個人)完了                 |                |         |             |     |
| 中に、プラウザの「戻る」や<br>后の情報に更新if5キー」はの職<br>使用しないでください。 |                |         |             |     |
|                                                  |                |         |             |     |
|                                                  | 色・文字サイブ変更      | X-I-A   | << 夏ろ 次へ >> |     |

#### 7.2."郵便番号"の入力

(1) "郵便番号"の入力欄をクリックし、郵便番号の上3桁と下3桁を入れます。入れ終わったら"住所検索"ボタンをクリックします。

| メッセージ(通知)                         | 項目を入力して、「次ク                                                                                                    | 、」ボタンを押し | てください。                                                                                                    |            |       |
|-----------------------------------|----------------------------------------------------------------------------------------------------|----------|----------------------------------------------------------------------------------------------------|------------|-------|
| 後理ガイド 参表示<br>11日本情報の20字- 安平       | 勤務先/学校名等<br>創業を見                                                                                                    | 要山町没場    | 1440 B 10740                                                                                                    | and at the | (任意   |
| 調査登録事前入力管理メニュー<br>調査登録事前入力(個人)」   | 動便 <u>做</u> 亏<br>住所                                                                                                    | 1240 H   | 油带采山町場内                                                                                                    | 案 (II 思)   | (ff # |
| I用者登録事前人力(個人)2<br>I用者登録事前人力(個人)3  | アパート名等                                                                                                    | 100000   |                                                                                                    |            | (任用   |
| 開書登録事前入力(個人)或語<br> 開書登録事前入力(個人)完了 |                                                                                                    |          |                                                                                                    |            |       |
|                                   |                                                                                                    |          |                                                                                                    |            |       |
| 中に、プラウザの「戻る」や<br>新の情報に更新ほうキーロの概   |                                                                                                    |          |                                                                                                    |            |       |
| 使用しないでください。                       |                                                                                                    |          |                                                                                                    |            |       |
|                                   |                                                                                                    |          |                                                                                                    |            |       |
|                                   | -                                                                                                    |          |                                                                                                    |            |       |
|                                   | A design of the second second s |          | and the second second se |            |       |

#### 7.3."住所"の入力

(1) "住所"の入力欄に住所が表示されます。※間違った郵便番号を入れると表示されません。

| メッセージ(通知)                              | 項目を入力して、「次 | へ」ボタンを押してください。       |      |
|----------------------------------------|------------|----------------------|------|
| 81型ガイド 参表示                             | 勤務先/学校名等   | 業山町役場                | (任意  |
| 開直捕動の設定・変更                             | 郵便番号       | 240 -0112 (任所候楽)(任意) |      |
| 周春登録事前入力(個人)1                          | 住所         | 1神奈川県三浦郡葉山町 編内       | (任意  |
| IIII 者登録事前人力(個人)2<br>IIII 者登録事前人力(個人)3 | アパート名等     | [                    | (任)創 |
| 用者登録事前入力(個人)或認<br>回者登録事前入力(個人)完了       |            |                      |      |
|                                        |            |                      |      |
| 中に、ブラウザの「夏る」や                          |            |                      |      |
| 所の情報に更新if5キーはの概<br>使用しないでください。         |            |                      |      |
|                                        |            |                      |      |
|                                        |            |                      |      |
|                                        |            |                      |      |
|                                        | 伯・文字サイズ変更  | E メニューヘ 《見る 次へ >>    |      |

(2) "住所"の入力欄をクリックし、番地などを追加で入力します。
 ※英数字、ハイフンなどは、全角で入れてください。

| メッセージ(通知)                                                              | 項目を入力して、「次・ | へ」ボタンを押してください。       |     |
|------------------------------------------------------------------------|-------------|----------------------|-----|
| <b>独理</b> ガイド 参表示                                                      | 勤務先/学校名等    | <b>]葉山町役場</b>        | (任意 |
| 利用者情報の設定・変更                                                            | 郵便番号        | 240 - 0112 住所検索 (任意) |     |
| 四周者登録李備入力(備入)1                                                         | 住所          | 神奈川県三浦郡葉山町編内2135     | (任意 |
| 四日表量数率最大力(個人)2<br>即日表量数率前入力(個人)3<br>利用表量数率前入力(個人)或認<br>利用表量数率前入力(個人)項目 | アパート名等      |                      | (任意 |
| を中に、プラウザの「戻る」や<br>(新の情報に更新できキー」」の書<br>を使用しないでください。                     | ł           |                      |     |
|                                                                        |             |                      |     |

#### 7.4."アパート名等"の入力

(1) "アパート名等"の入力欄をクリックし入力します。※英数字、ハイフンなどは、<u>全角</u>で入れてください。

| 2010-111-0122-121                                                                         | 頂日を入力して「次                            | へばないを細てください。                   |       |
|-------------------------------------------------------------------------------------------|--------------------------------------|--------------------------------|-------|
| メッセージ(通知)<br>数理ガイド 参表市<br>利用当情報の設定-変更<br>利用当意読事品人力管理メニュー                                  | 報告と入力して110<br>勤務先/学校名等<br>郵便番号<br>た正 | 【栗山町役場<br>240 - 0112 住所検索 (任意) | (if R |
| 利用者登錄事前人力(個人)2<br>利用者登錄事前人力(個人)3<br>利用者登錄事前人力(個人)或證<br>利用者登錄事前入力(個人)或證<br>利用者登錄事前入力(個人)究了 | アパート名等                               | HALLER HERE THE MELS 1 CO      | (任意   |
| 時中に、プラウザの「戻る」や<br>最新の情報に更新行ちーー」の職<br>該使用していでください。                                         |                                      |                                |       |
|                                                                                           | M - 41211 ( - 7 412                  |                                |       |

### 7.5."次へ"ボタンの選択

"次へ>>"ボタンをクリックします。

| P F F F F F F F F F F F F F F F F F F F | AREA DOLLAR | リホタンを押してくたさい。       |       |
|-----------------------------------------|-------------|---------------------|-------|
| 張理乃イド 参表示                               | 勤務先/学校名等    | 棄山町役場               | (任意   |
| 利用者情報の設定・変更                             | 郵便器号        | 240 -0112 住所検索 (任意) |       |
| 四周者登録事前人力(個人)1                          | 住所          | 神奈川県三浦郡葉山町編内2135    | (任意   |
| 利用者登録事前人力(個人)2<br>利用者登録事前人力(個人)3        | アパート名等      |                     | (H:A) |
| 利用者登録事前入力(個人)或語<br>利用者登録事前入力(個人)或言      |             |                     |       |
|                                         |             |                     |       |
| 作中に ブラウザの「足ちいや                          |             |                     |       |
| 新の情報に更新はチキー」の概                          |             |                     |       |
| e ternorate re or cre ra                |             |                     |       |
|                                         |             |                     |       |
|                                         |             |                     |       |
|                                         |             |                     |       |

#### 8. 利用者登録事前入力(個人)登録確認

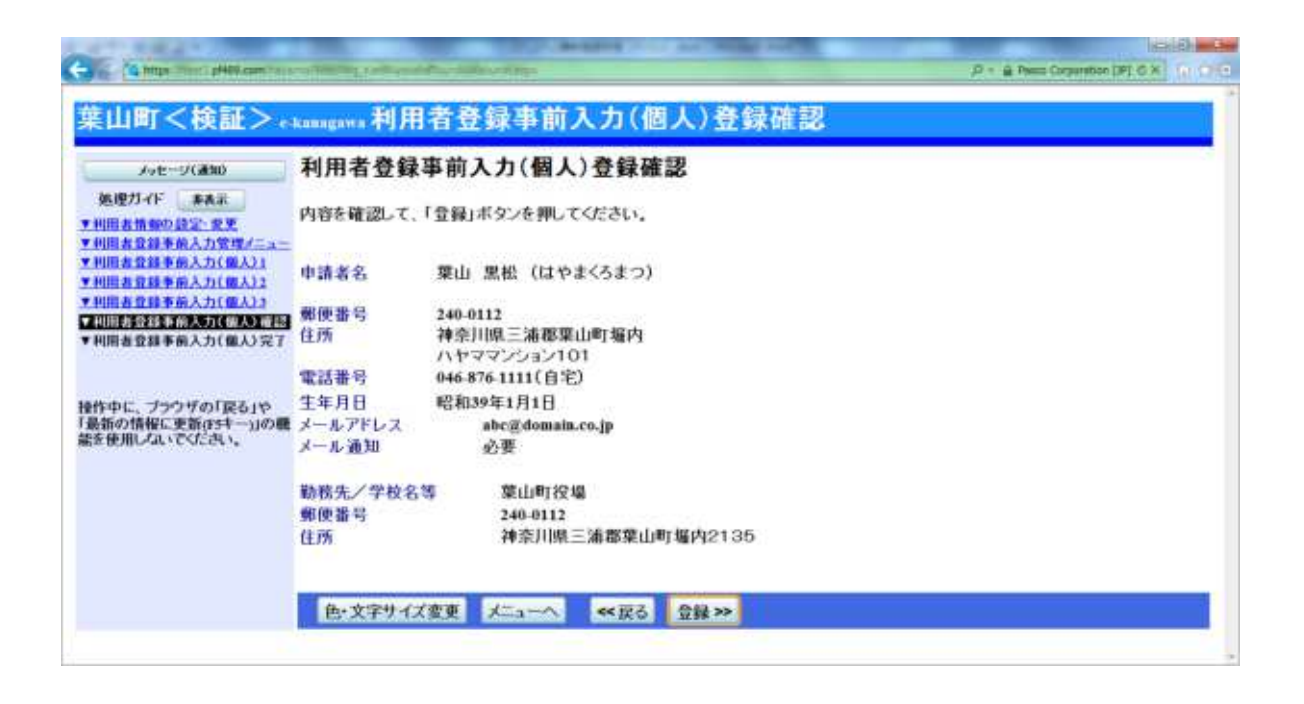

### 9. 利用者登録事前入力(個人)登録完了

| California and all combars                            | offer a first sector to | And the second second se | P = & Peece Corporation (JP) 6 X |
|-------------------------------------------------------|-------------------------|----------------------------------------------------------------------------------------------------|----------------------------------|
| 葉山町<検証>。                                              | kaaagawa 利用者登           | 發事前入力(個人)登録                                                                                                    | 完了                               |
|                                                       | 利用者登録事前。                | 入力(個人)登録の完了<br>利用者登録事前入力(個人)登録を完<br>利用者登録の手続きが行える室口にて                                                                                                    | 了しました。<br>○、本金翰の手続きを行ってください。     |
| 操作中に、ブラウザの「戻る」や<br>最新の情報に更新(Fstー)」の職<br>語を使用しないでください。 | 色・文字サイズ変更               | 大-1                                                                                                    |                                  |
|                                                       |                         |                                                                                                    |                                  |

利用者登録事前入力が完了しました。

本人確認ができるものを持参し、申請者本人が福祉文化会館の窓口で

1ヶ月以内に本登録を行なってください。